## How to Create a Renewal Submission in Cayuse

- 1. Login to Cayuse and click on your study.
- 2. Make sure you are in "Study Details."

|               |             | + New Submission |
|---------------|-------------|------------------|
| Study Details | Submissions | Renewal          |
|               |             | Modification     |
|               |             | Incident         |
|               |             | Closure          |
|               |             |                  |

- 3. At the top right corner, you will see a blue "+New Submission" button. Click on it and select "Renewal."
- 4. Click on the "Edit" button to open the Renewal Submission.

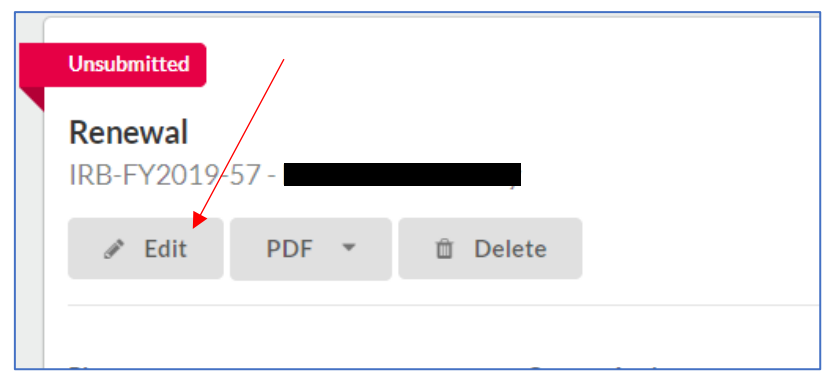

5. Follow the instructions to complete the form, submit, and then certify.

Note: All PIs, co-investigators, and faculty advisors must certify the submission.